#### How to install Patch Manager Plus at AWS

#### **Steps to install Patch Manager Plus at AWS**

- 1. Login to Aws console
- 2. Select launch instance
- 3. Select your OS
- 4. Choose instance type
- 5. Select VPC
- 6. Add storage
- 7. Tag your instance
- 8. Configure security group
- 9. Review and launch
- **10**.Connect to your instance
- 11. Download, install and start Patch Manager Plus
- 12. Access Patch Manager Plus server

#### **1. Login to AWS console and Select EC2**

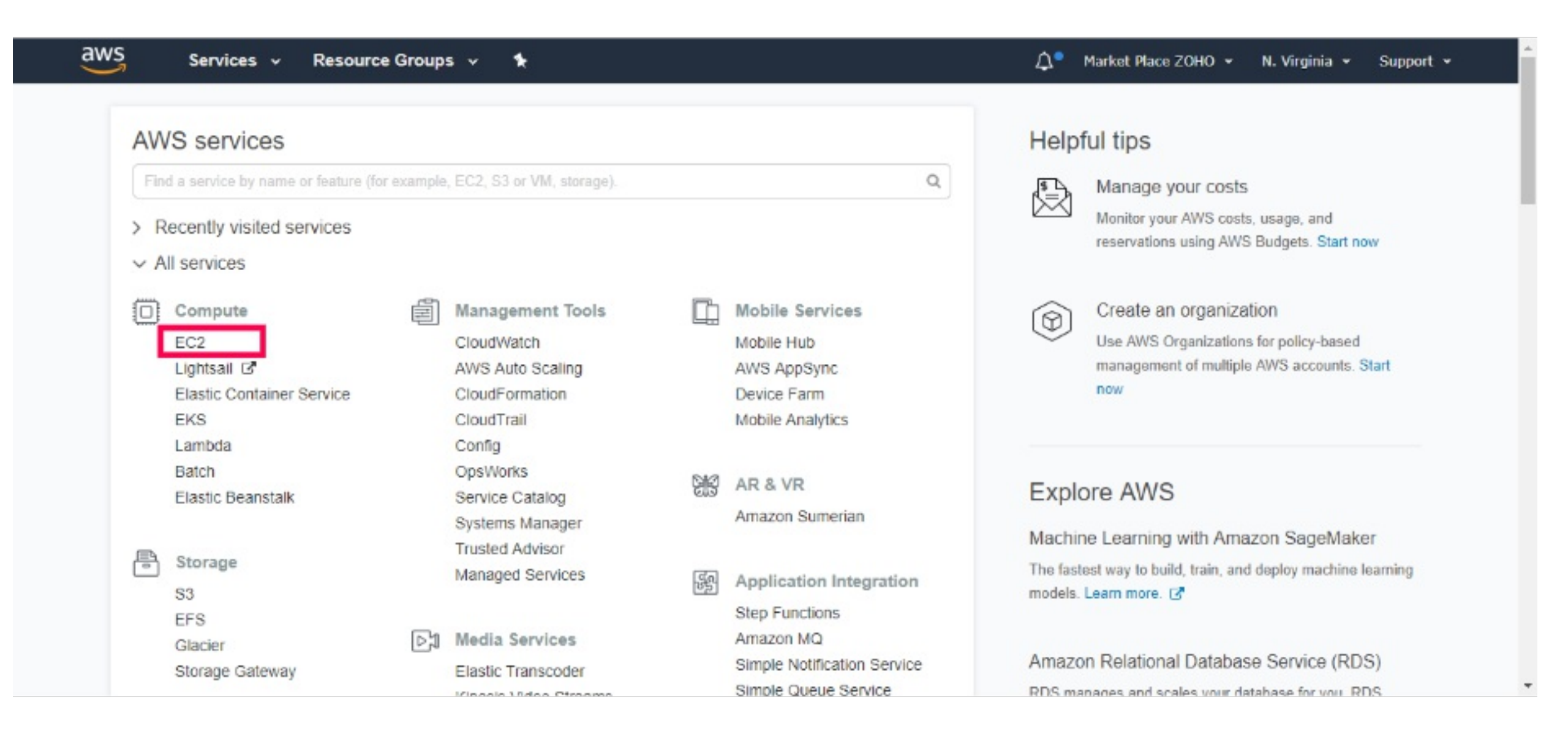

#### 2. Select Launch Instance

| EC2 Dashboard        | Resources                                           |                                                          | C  | Account Attributes C                         |
|----------------------|-----------------------------------------------------|----------------------------------------------------------|----|----------------------------------------------|
| Events               | You are using the following Amazon EC2 res          | ources in the US East (N. Virginia) region:              |    | Supported Platforms                          |
| Reports              | 8 Running Instances                                 | 6 Elastic IPs                                            |    | EC2                                          |
| Limits               | 0 Dedicated Hosts                                   | 254 Snapshots                                            |    | VPC                                          |
|                      | 185 Volumes                                         | 1 Load Balancers                                         |    | Resource ID length management                |
| INSTANCES            | 61 Key Pairs                                        | 215 Security Groups                                      |    | Console experiments                          |
| Launch Templates     | 0 Placement Groups                                  |                                                          |    | Additional Information                       |
| Spot Requests        |                                                     |                                                          | ×  | Getting Started Guide                        |
| Reserved Instances   | Learn more about the latest in AWS Cor              | npute from AWS re:Invent 2017 by viewing the EC2 Videos. |    | Documentation                                |
| Dedicated Hosts      |                                                     |                                                          |    | All EC2 Resources                            |
| Scheduled Instances  | Create Instance                                     |                                                          |    | Forums                                       |
| MAGES                | To start using Amazon EC2 you will want to          | aunch a virtual server, known as an Amazon EC2 instance. |    | Pricing                                      |
| AMIs<br>Bundio Tacke | Launch Instance 💌                                   |                                                          |    | Contact Us                                   |
| ELASTIC BLOCK        | Note: Your instances will launch in the US East (N. | Arginia) region                                          |    | AWS Marketplace                              |
| STORE                | One inter the state                                 | C. Ontradulad Example                                    | a  | Find free software trial products in the AWS |
| Volumes              | Service Health                                      | C Scheduled Events                                       | (- | Marketplace from the EC2 Launch Wizard.      |
| Snapsnots            | Service Status:                                     | US East (N. Virginia):                                   |    | Or try these popular AMIs:                   |
| NETWORK &            | US Fast (N Virginia):                               | No events                                                |    | Barracuda CloudGen Firewall for AWS -        |

#### 3. Choose AMI(OS)

| aws Services - Resour                    | ce Groups 🗸 🔸                                                                                                    | 💭 🍨 Market Place ZOHO 👻 N. Virginia 👻 Support 👻                                                             |  |  |  |  |  |  |
|------------------------------------------|----------------------------------------------------------------------------------------------------|----------------------------------------------------------------------------------------------------|--|--|--|--|--|--|
| 1. Choose AMI 2. Choose Instance Type 3. | Configure Instance 4. Add Storage 5. Add Tags 6. Configure Security Group                                                                                                    | 7. Review Cancel and Exit                                                                                   |  |  |  |  |  |  |
| Step 1: Choose an Amazon                 | Root device type: ebs Virtualization type: hvm ENA Enabled: Yes                                                                                                    |                                                                                                    |  |  |  |  |  |  |
| Amazon R                                 | Are you launching a database instance? Try Amazon RDS.<br>Amazon Relational Database Service (RDS) makes it easy to set up, operate, and scale your database on AWS by automating the<br>database management tasks. With RDS, you can easily deploy Amazon Aurora, MariaDB, MySQL, Oracle, PostgreSQL, and<br>databases on AWS. Aurora is a MySQL- and PostgreSQL-compatible, enterprise-class database at 1/10th the cost of commercial<br>databases. Learn more about RDS<br>Launch a database using RDS |                                                                                                    |  |  |  |  |  |  |
|                                          | Microsoft Windows Server 2016 Base - ami-0327667c                                                                                                    | Select                                                                                                    |  |  |  |  |  |  |
| Window<br>Free lier eig                  | Microsoft Windows 2016 Datacenter edition. [English] Root device type: ebs Virtualization type: hvm ENA Enabled: Yes                                                                                                    | 64-bit                                                                                                    |  |  |  |  |  |  |
| 0                                        | Deep Learning AMI (Ubuntu) Version 10.0 - ami-6d720012                                                                                                    | Select                                                                                                    |  |  |  |  |  |  |
| Free tier elig                           | Comes with latest binaries of deep learning frameworks pre-installed in separate v<br>PyTorch, Keras, Chainer, Theano and CNTK. Fully-configured with NVidia CUDA,<br>Root device type: ebs Virtualization type: hvm ENA Enabled: Yes                                                                                                    | virtual environments: MXNet, TensorFlow, Caffe, Caffe2, 64-bit<br>, cuDNN and NCCL as well as Intel MKL-DNN |  |  |  |  |  |  |

#### 4. Choose Instance type

| 3       | WS Services v               | Resource Groups        | ~ <b>*</b>         |             |                             | <b>∆</b> ª Mari    | ket Place ZOHO 👻 🛛 N. Virginia 👻 | Support +        |   |
|---------|-----------------------------|------------------------|--------------------|-------------|-----------------------------|--------------------|----------------------------------|------------------|---|
| 1. Choo | se AMI 2. Choose Instance T | ype 3. Configure Insta | nce 4. Add Storage | 5. Add Tags | 6. Configure Security Group | 7. Review          |                                  |                  |   |
| Step    | 2: Choose an Ins            | tance Type             |                    |             |                             |                    |                                  |                  |   |
|         | General purpose             | m5.4xlarge             | 16                 | 64          | EBS only                    | Yes                | Up to 10 Gigabit                 | Yes              | * |
|         | General purpose             | m5.12xlarge            | 48                 | 192         | EBS only                    | Yes                | 10 Gigabit                       | Yes              |   |
|         | General purpose             | m5.24xlarge            | 96                 | 384         | EBS only                    | Yes                | 25 Gigabit                       | Yes              |   |
|         | General purpose             | m4.large               | 2                  | 8           | EBS only                    | Yes                | Moderate                         | Yes              |   |
|         | General purpose             | m4.xlarge              | 4                  | 16          | EBS only                    | Yes                | High                             | Yes              |   |
|         | General purpose             | m4.2xlarge             | 8                  | 32          | EBS only                    | Yes                | High                             | Yes              | Γ |
|         | General purpose             | m4.4xlarge             | 16                 | 64          | EBS only                    | Yes                | High                             | Yes              |   |
|         | General purpose             | m4.10xlarge            | 40                 | 160         | EBS only                    | Yes                | 10 Gigabit                       | Yes              |   |
|         | General purpose             | m4.16xlarge            | 64                 | 256         | EBS only                    | Yes                | 25 Gigabit                       | Yes              |   |
|         | Compute optimized           | c5d.large              | 2                  | 4           | 1 x 50 (SSD)                | Yes                | Up to 10 Gigabit                 | Yes              |   |
|         |                             |                        |                    |             | Canc                        | el Previous Review | v and Launch Next: Configure     | Instance Details | s |

# **5. Configure Instance (VPC)**

| aws Services ~ R                                                                                | lesource Groups 🗸                      | *                                |                  |               |                    |                   | <b>Δ</b> •   | Market Plac       | xe ZOHO 👻         | N. Virginia 👻  | Support 👻        |     |
|-------------------------------------------------------------------------------------------------|----------------------------------------|----------------------------------|------------------|---------------|--------------------|-------------------|--------------|-------------------|-------------------|----------------|------------------|-----|
| 1. Choose AMI 2. Choose Instance Type                                                           | 3. Configure Instance                  | 4. Add Storage                   | 5. Add Tags      | 6. Configu    | re Security Group  | 7. Review         |              |                   |                   |                |                  |     |
| Step 3: Configure Instant<br>Configure the instance to suit your require<br>instance, and more. | ce Details<br>ements. You can launch m | ultiple instances f              | from the same Al | dl, request : | Spot instances to  | take advantaj     | ge of the l  | lower pricing     | g, assign an a    | access manage  | ment role to the | 2 1 |
| Number of instances                                                                             | (i) 1                                  |                                  | Launch into Aut  | o Scaling G   | roup ①             |                   |              |                   |                   |                |                  |     |
| Purchasing option                                                                               | Request Spo                            | t instances                      |                  |               |                    |                   |              |                   |                   |                |                  |     |
| Network                                                                                         | () vpc-e2d7b586                        | PMP Testing                      |                  | · C           | Create new VP      | с                 |              |                   |                   |                |                  |     |
| Subnet                                                                                          | i subnet-16a5450<br>245 IP Address     | ic   PMP Testing<br>es available | us-east-1e       | *             | Create new sul     | onet              |              |                   |                   |                |                  |     |
| Auto-assign Public IP                                                                           | (i) Enable                             |                                  |                  | •             |                    |                   |              |                   |                   |                |                  |     |
| Placement group                                                                                 | Add instance                           | to placement gro                 | oup.             |               |                    |                   |              |                   |                   |                |                  |     |
| Domain join directory                                                                           | ① None                                 |                                  |                  | · C           | Create new dire    | ectory            |              |                   |                   |                |                  |     |
|                                                                                                 |                                        |                                  |                  |               |                    | Can               | icel P       | revious           | Review and        | Launch         | lext: Add Stor   | age |
| Feedback G English (US)                                                                         |                                        |                                  |                  | © 2008 -      | 2018, Amazon Inter | net Services Priv | vate Ltd. or | its affiliates. / | VI rights reserve | ad. Privacy Pr | licy Terms of    | Use |

### 6. Add Storage

| aws                                                                                       | Services 🗸                                                       | Resource Groups 🗸                                           | *                                       |                                       |                                                          |                                   | û. Market Pl                       | ace ZOHO 👻 🛛 N. Vi       | rginia + Support + |
|-------------------------------------------------------------------------------------------|------------------------------------------------------------------|-------------------------------------------------------------|-----------------------------------------|---------------------------------------|----------------------------------------------------------|-----------------------------------|------------------------------------|--------------------------|--------------------|
| 1. Choose AMI 2.                                                                          | Choose Instance Typ                                              | e 3. Configure Instance                                     | 4. Add Storage                          | 5. Add Tags                           | 6. Configure Security Group                              | 7. Review                         |                                    |                          |                    |
| Step 4: Add<br>our instance will be in<br>dit the settings of the<br>torage options in Am | Storage<br>launched with the<br>e root volume. You<br>hazon EC2. | following storage device se<br>I can also attach additional | ttings. You can att<br>EBS volumes afte | ach additional E<br>r launching an ii | BS volumes and instance stonstance, but not instance sto | ore volumes to<br>re volumes. Les | your Instance, or<br>am more about |                          |                    |
| Volume Type (j)                                                                           | Device (i)                                                       | Snapshot (j)                                                | Size (GiB)                              | (i) Volum                             | e Type                                                   | IOPS (j)                          | Throughput<br>(MB/s) i             | Delete on<br>Termination | Encrypted (j)      |
| lool                                                                                      | /dev/sda1                                                        | snap-03c57998d92a4b6                                        | 60                                      | General                               | Purpose SSD (GP2)                                        | <ul> <li>180 / 3000</li> </ul>    | N/A                                | 2                        | Not Encrypted      |
| Add New Volume                                                                            | customers can get                                                | up to 30 GB of EBS Gener                                    | al Purpose (SSD)                        | or Magnetic sto                       | rage. Learn more about free                              | e usage tier eligi                | bility and                         |                          |                    |
| dougo resultatione                                                                        |                                                                  |                                                             |                                         |                                       |                                                          |                                   | Previou                            | Deview and L             |                    |

### 7. Tag your Instance

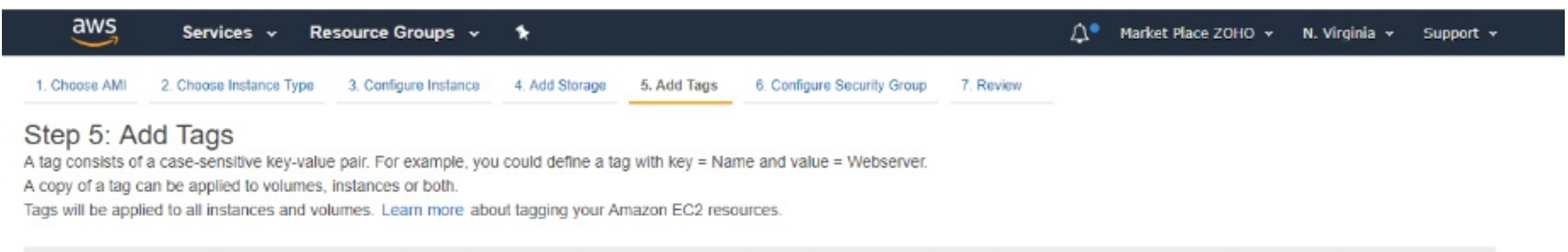

| Key  | (127 characters maximum) | Value (255 characters maximum) | Instances (j) | Volumes (i |   |
|------|--------------------------|--------------------------------|---------------|------------|---|
| Name |                          | Patch Manager Plus             | ×             | ×          | 8 |
|      |                          |                                |               |            |   |

| Add another tag | (Up to 50 tags maximum) |
|-----------------|-------------------------|
|-----------------|-------------------------|

Cancel Previous

Review and Launch Next: Configure Security Group

# 8. Configure Security Group

| aws               | Services -              | Resource Groups 👻        | *              |                                                        |                             | 6                 | Д• Ма      | nket Place ZOHO 👻 | N. Virginia 👻    | Support 👻         |  |
|-------------------|-------------------------|--------------------------|----------------|--------------------------------------------------------|-----------------------------|-------------------|------------|-------------------|------------------|-------------------|--|
| 1. Choose AMI     | 2. Choose Instance Type | 3. Configure Instance    | 4. Add Storage | 5. Add Tags                                            | 6. Configure Security Group | 7. Review         |            |                   |                  |                   |  |
| Step 6: Co        | onfigure Secur          | rity Group               |                |                                                        |                             |                   |            |                   |                  |                   |  |
| sg-ee08cf94 M     | AnageEngine Mobile D    | Device Manager Plus-9-Au | ItogenByAWSMP  | -This security gr                                      | oup was generated by AWS M  | larketplace and i | s based or | n recommended set | tings for Manage | Engine Mobile Dev |  |
| sg-0412d074F      | PATCHMANAGERPLUS        | 5-66                     |                | PATCHMANAG                                             | ERPLUS                      |                   |            |                   |                  |                   |  |
| sg-cb0ccebb P     | PMP-66                  |                          |                | PMP 2017-08-1                                          | 0T15:37:26.650+05:30        |                   |            |                   |                  |                   |  |
| sg-7c25100dP      | PMPSecurityGroup        |                          |                | Password mana                                          | ager pro security group     |                   |            |                   |                  |                   |  |
| sg-f46d3c89 p     | omptemp                 |                          |                | launch-wizard-54 created 2016-12-09T15:30:34.250+05:30 |                             |                   |            |                   |                  |                   |  |
| sg-a51247edS      | G_ADMP                  |                          |                | SG_ADMP created 2018-05-29T12:27:01.244+05:30          |                             |                   |            |                   |                  |                   |  |
| sg-18ee5c63Z      | ohoCreatorOn-prmeise    | •                        |                | Zoho Creator On-premise security group                 |                             |                   |            |                   |                  |                   |  |
| 4                 |                         |                          |                |                                                        |                             |                   |            |                   |                  |                   |  |
| Inbound rules for | or sg-0412d074 (Selec   | ted security groups: sg  | -0412d074)     |                                                        | 0.0.0                       |                   |            |                   |                  |                   |  |
| Туре 🕕            |                         | Protocol (1)             |                | Port Range                                             | ()<br>()                    | ource 🕕           |            | Desc              | ription ()       |                   |  |
| Custom TCP Ru     | ıle                     | TCP                      |                | 6010 - 6019                                            | 0                           | .0.0.0/0          |            |                   |                  |                   |  |
| Custom TCP Ru     | ule                     | TCP                      |                | 6443                                                   | 0                           | .0.0.0/0          |            |                   |                  |                   |  |
| Custom TCP Ru     | ule                     | TCP                      |                | 6020                                                   | 0                           | 0.0.0/0           |            |                   |                  |                   |  |
| Custom TCP Ru     | ile                     | TCP                      |                | 6363                                                   | 0                           | 0.0.0/0           |            |                   |                  |                   |  |
|                   |                         |                          |                |                                                        |                             |                   |            | Cancel            | Previous         | eview and Launch  |  |

#### 9. Review and Launch

| aws           | Services 🗸 R            | esource Groups 😽        | *              |                    |                             |                       | <b>∆</b> ⁰ Mari  | ket Place ZOHO          | 👻 N. Virginia 🕙   | ▼ Support ▼         |
|---------------|-------------------------|-------------------------|----------------|--------------------|-----------------------------|-----------------------|------------------|-------------------------|-------------------|---------------------|
| 1. Choose AMI | 2. Choose Instance Type | 3. Configure Instance   | 4. Add Storage | 5. Add Tags        | 6. Configure Security Group | 7. Review             |                  |                         |                   |                     |
| Step 6: Co    | onfigure Secur          | ity Group               |                |                    |                             |                       |                  |                         |                   |                     |
| sg-ee08cf94   | ManageEngine Mobile D   | evice Manager Plus-9-A  | utogenByAWSMF  | -This security gro | up was generated by AWS     | Marketplace and i     | is based on      | recommended s           | ettings for Manag | eEngine Mobile Dev  |
| sg-0412d074   | PATCHMANAGERPLUS        | -66                     |                | PATCHMANAGE        | RPLUS                       |                       |                  |                         |                   |                     |
| sg-cb0ccebb   | PMP-66                  |                         |                | PMP 2017-08-10     | 0T15:37:26.650+05:30        |                       |                  |                         |                   |                     |
| sg-7c25100d   | PMPSecurityGroup        |                         |                | Password manag     | ger pro security group      |                       |                  |                         |                   |                     |
| sg-f46d3c89   | pmptemp                 |                         |                | launch-wizard-54   | 4 created 2016-12-09T15:30  | 34.250+05:30          |                  |                         |                   |                     |
| so-a51247ed   | SG ADMP                 |                         |                | SG ADMP creat      | ed 2018-05-29T12-27:01 20   | 44+05:30              |                  |                         |                   | *                   |
| Inbound rules | for sg-0412d074 (Select | ted security groups: sg | -0412d074)     | Port Range         | 000<br>D                    | Source (1)            |                  | De                      | scription (i)     |                     |
| Custom TCP P  | ule                     | TCP                     |                | 6010 - 6019        | 2                           | 0.0.0.00              |                  |                         |                   |                     |
| Custom TCP R  | ule                     | TCP                     |                | 6443               |                             | 0.0.0.0/0             |                  |                         |                   |                     |
| Custom TCP R  | ule                     | TCP                     |                | 6020               |                             | 0.0.0.0/0             |                  |                         |                   |                     |
| Custom TCP R  | ule                     | TCP                     |                | 6363               |                             | 0.0.0.0/0             |                  |                         | _                 |                     |
|               |                         |                         |                |                    |                             |                       |                  | Cancel                  | Previous          | Review and Launch   |
| Feedback      | 😧 English (US)          |                         |                |                    | © 2008 - 2018, Amazon Inte  | ernet Services Privat | e Ltd. or its af | iliates. All rights re: | served. Privacy I | Policy Terms of Use |

### **10. Connect to your Instance**

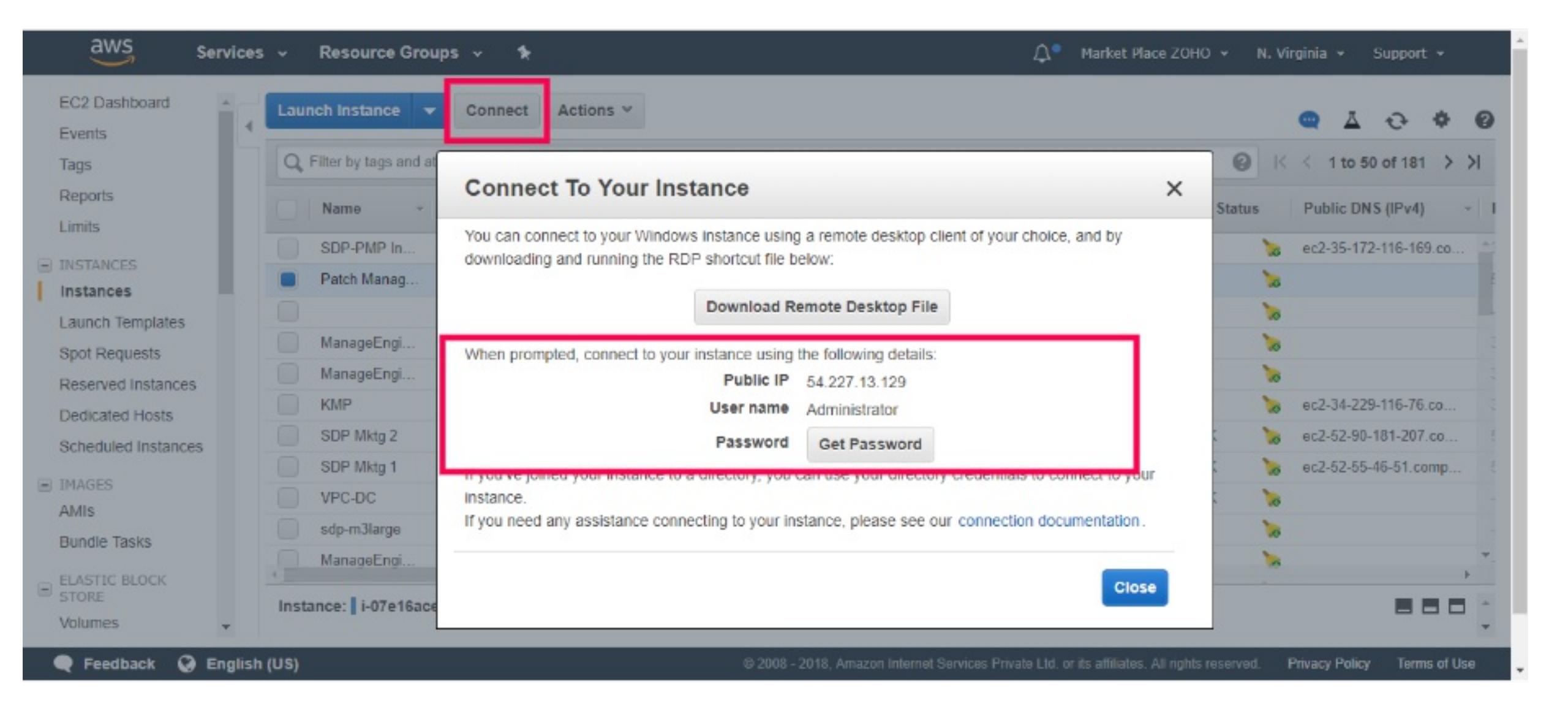

#### 11. Download, Install and Start Patch Manager Plus

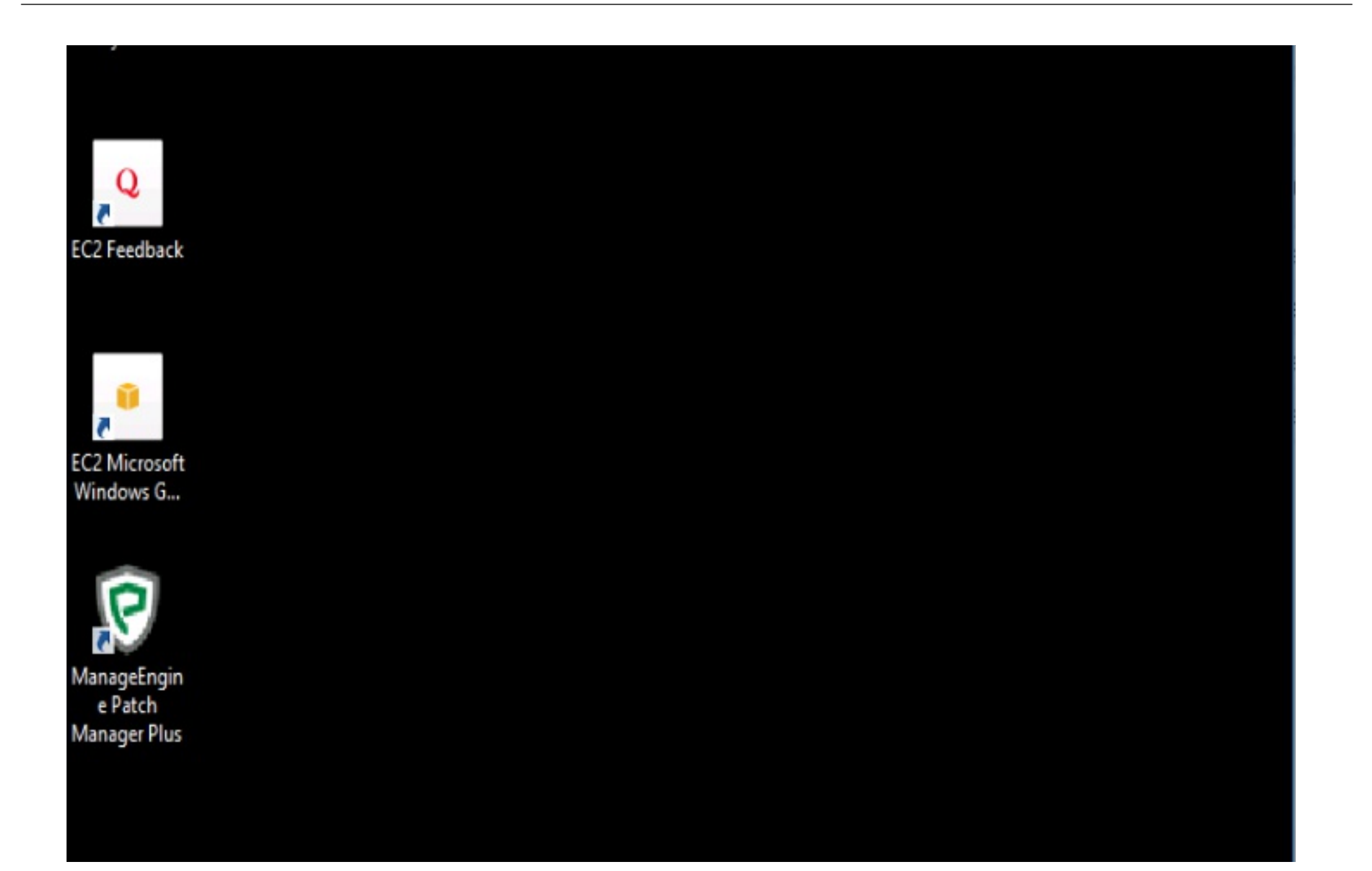

# 12. Access Patch Manager Plus

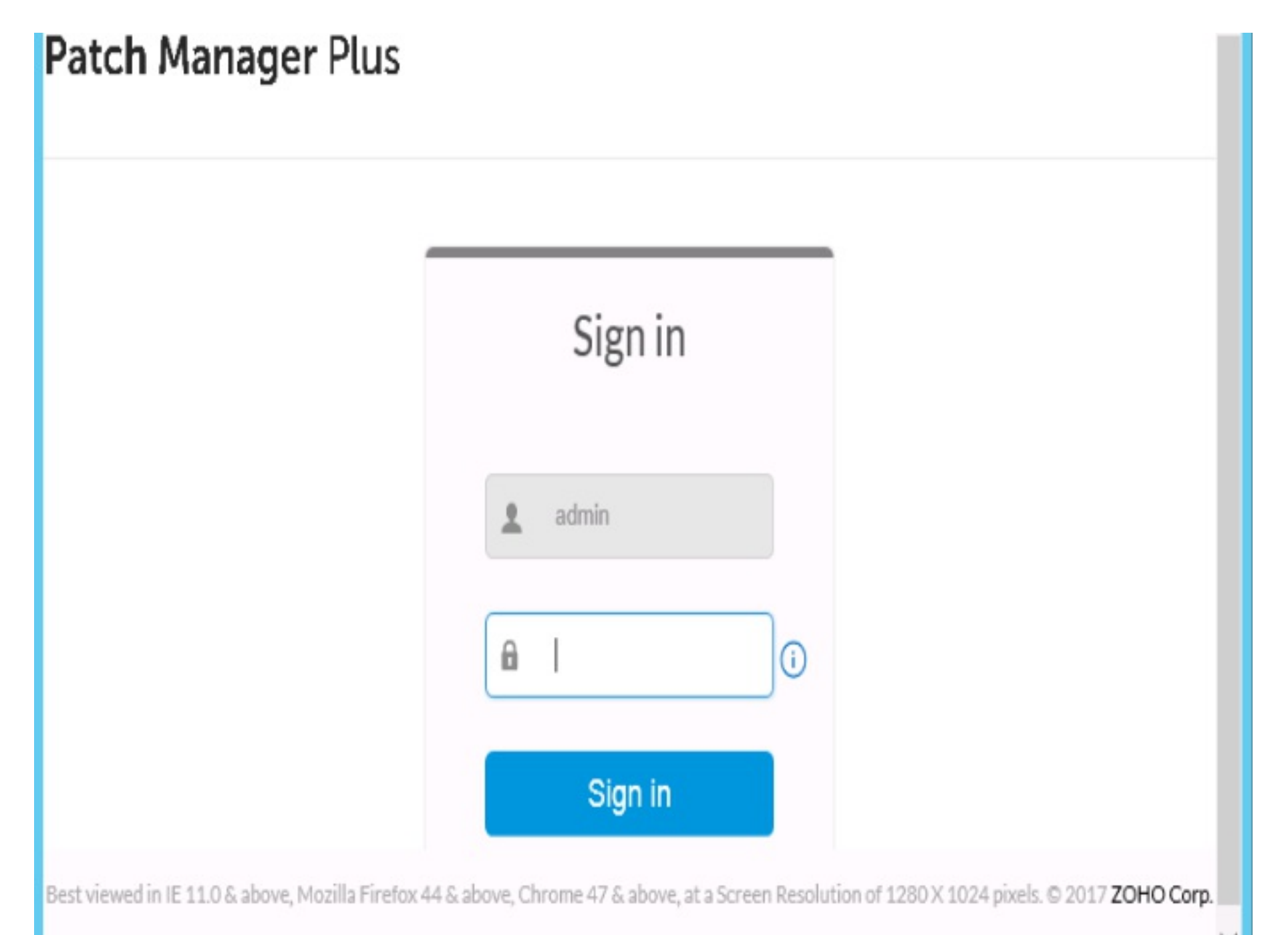